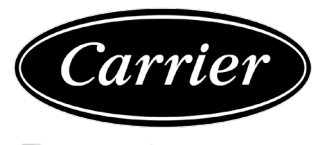

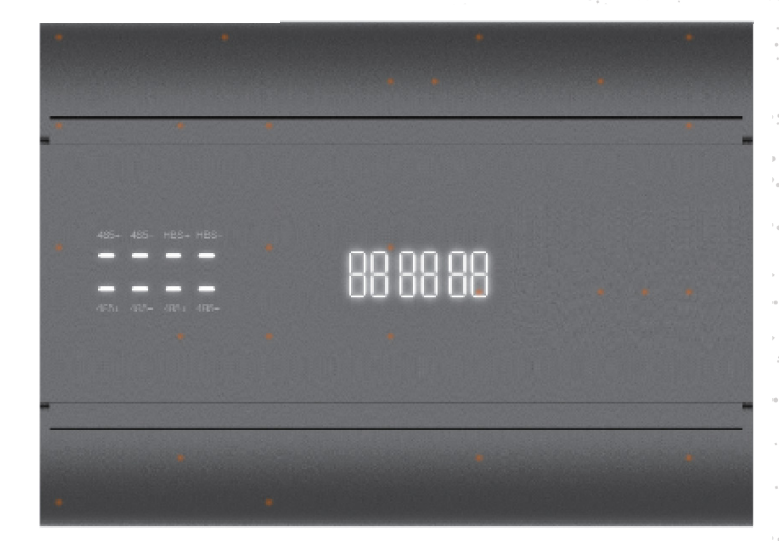

MODEL NAME: 40VCCX17FQEE

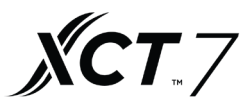

No. 015054 Edition: 2020-11

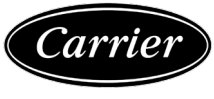

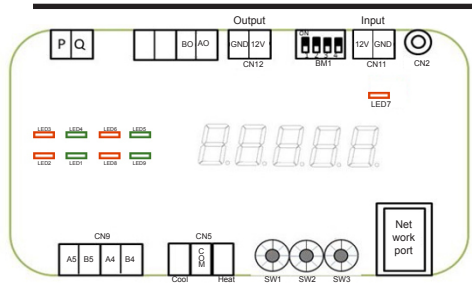

There are some connection ports on the main control module and power module. The explanation is given below:

| Connection port instruction |                |                                                  |
|-----------------------------|----------------|--------------------------------------------------|
| Connection<br>port          | BM1            | Function                                         |
| 1# 485                      | BM1_1_ON       | Reserved                                         |
| connection<br>port A5 B5    | BM1_1_—<br>OFF | Connect to<br>40VCC727FQEE                       |
| 2# 485                      | BM1_2_ON       | Reserved                                         |
| connection<br>port A4 B4    | BM1_2_—<br>OFF | Reserved                                         |
|                             | BM1_3ON        | Reserved                                         |
| A0 B0                       | BM1_3_—<br>OFF | Reserved                                         |
| P Q port                    | 1              | Connect to PQ cable<br>between IDU and ODU       |
| Output<br>GND 12V           | /              | Output DC12V power                               |
| Input<br>12V GND            | 1              | DC12V power supply<br>to the gateway             |
| Dry contact Cool            | /              | Cool Com short circuit——<br>cooling only setting |
| Com Heat                    | 1              | Heat Com short circuit——<br>heating only setting |

# The Gateway 9 LED indicates the communication status of different communication ports. The explanation is given below:

| LED flashing instruction |                                                 |                                         |  |
|--------------------------|-------------------------------------------------|-----------------------------------------|--|
| LED7                     | Power indicator                                 | Keep light                              |  |
| LED1<br>LED2             | 485 port A5, B5 Working status indicator        | Send and receive<br>Flash alternatively |  |
| LED3                     | PQ port indicator                               | Flashing quickly                        |  |
| LED4                     | Malfunction indicator                           | Malfunction Flashing                    |  |
| LED5<br>LED6             | Reserved                                        | Reserved                                |  |
| LED8<br>LED9             | 485 connection port A4, B4<br>Working indicator | Send and receive Flash<br>alternatively |  |

There are 3 rotary dip switches W1, SW2, SW3 on the main control board and the SW1 SW2 has the function of address setting, SW1 means ten digits, SW2 means single digit.

The setting of SW1, SW2 will not function until the device is restarted. SW3 has the function of changing the monitor parameter which will be displayed on the digital tube.

The explanation of the different settings is given below:

| SW1 | SW2 | Gateway Address (connect to BMS system) |
|-----|-----|-----------------------------------------|
| 0   |     | 1#-10# (0#-9#)                          |
| 1   | 0-9 | 11#-20# (10#-19#)                       |
| 2   |     | 21#-30# (20#-29#)                       |
| 3   |     | 31#-40# (30#-39#)                       |

| SW3 | Function                                                                       | Digital tube display                                                                                                    |
|-----|--------------------------------------------------------------------------------|----------------------------------------------------------------------------------------------------|
| 0   | Displays error code<br>or displays "0" if<br>system functions as<br>accustomed | If the system functions as accustomed, time will be<br>displayed. If there is failure in the system, the error<br>code will be displayed.<br>For example; if the gateway meets the 01<br>malfunction, "Err-01' will be displayed. |
| 1   | Gateway<br>address                                                             | Displays the gateway address. For example; if the<br>gateway address is 1, 'Add=01' will be displayed.                                                                                                    |
| 2   | Date                                                                           | Displays the present. For example; '19.10.01'<br>indicates the year of 2019, December, 1st.                                                                                                    |
| 3   | Time                                                                           | Displays the present. For example:'12:30'.                                                                                                    |
| 4   | Communication failure rate                                                     | Displays the failure rate of the communication status<br>between IDU and ODU, the display range is 0-99.                                                                                                    |
| 5   | Reserved                                                                       | Reserved                                                                                                    |
| 6   | IDU quantity                                                                   | Displays the IDU quantity connected to the Gateway.                                                                                                    |
| 7   | Software version                                                               | Display the software version for example; if the<br>software version is V1.0.it will display 'v001'.                                                                                                    |

| Digital<br>tube<br>display | Malfunction definition               | Malfunction<br>explanation                                      |
|----------------------------|--------------------------------------|-----------------------------------------------------------------|
| 01                         | Gateway address changing             | The address changes if<br>power is on                           |
| 02                         | The gateway timing<br>system failure | The gateway can't read the time<br>or the timing system failure |
| 03                         | Not searched the IDU                 | The IDU cannot be found                                         |
| 04                         | Reserved                             | Reserved                                                        |
| 05                         | Main EE read and write failure       | Main EE read and write failure                                  |
| 06                         | Backup EE read and write failure     | Backup EE read and write failure                                |

Installation: The Gateway can be permanently installed with screws.

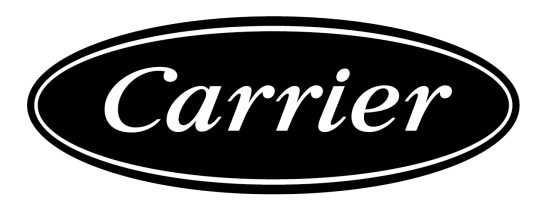

The manufacturer reserves the right to change any product specifications without notice.

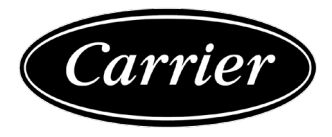

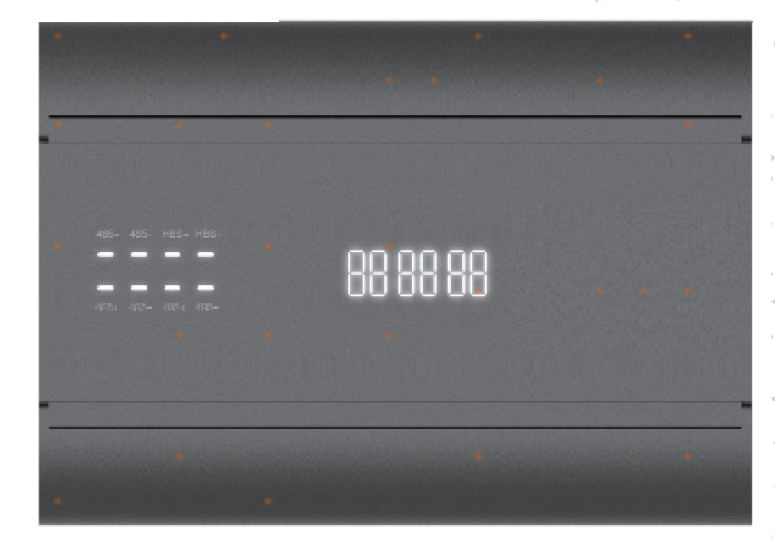

NOME MODELLO: 40VCCX17FQEE

**XCT**.7

N. 015054 Edizione: 2020-11

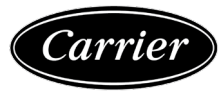

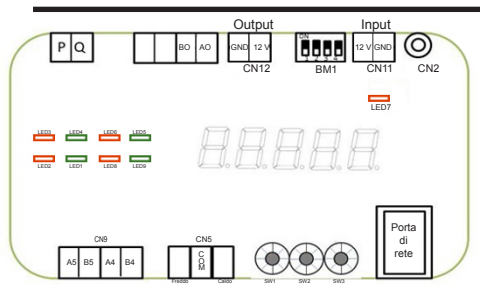

Sul modulo di controllo principale e sul modulo di alimentazione ci sono alcune porte di collegamento. La loro spiegazione è riportata di seguito:

| Istruzioni per la porta di collegamento |                |                                                                  |  |
|-----------------------------------------|----------------|------------------------------------------------------------------|--|
| Porta di colle-<br>gamento              | BM1            | Funzione                                                         |  |
| 1# 485                                  | BM1_1_ON       | Riservato                                                        |  |
| Porta di collega-<br>mento A5 B5        | BM1_1_—<br>OFF | Collegare a<br>40VCC727FQEE                                      |  |
| 1# 485                                  | BM1_2_ON       | Riservato                                                        |  |
| Porta di collega-<br>mento A4 B4        | BM1_2_—<br>OFF | Riservato                                                        |  |
|                                         | BM1_3_ON       | Riservato                                                        |  |
| A0 B0                                   | BM1_3_—<br>OFF | Riservato                                                        |  |
| Porta P Q                               | /              | Collegare al cavo PQ tra<br>IDU e ODU                            |  |
| Output<br>GND 12 V                      | /              | Output CC 12 V power                                             |  |
| Input<br>GND 12 V                       | /              | Alimentazione elettrica<br>CC 12 V verso il gateway              |  |
| Contatto a secco                        | /              | Cortocircuito Freddo Com - im-<br>postazione solo raffreddamento |  |
| Freddo Com<br>Caldo                     | /              | Cortocircuito Caldo Com - impo-<br>stazione solo riscaldamento   |  |

Il LED del gateway 9 indica lo stato di comunicazione di diverse porte di comunicazione. La loro spiegazione è riportata di seguito:

| LED lampeggiante - Istruzioni |                                                                 |                                                              |  |
|-------------------------------|-----------------------------------------------------------------|--------------------------------------------------------------|--|
| LED7                          | Indicatore di alimentazione                                     | Resta illiuminato                                            |  |
| LED1<br>LED2                  | 485 porta A5, B5 Indicatore<br>stato di funzionamento           | Invia e riceve segnali<br>Iuminosi in modo<br>intermittentwe |  |
| LED3                          | Indicatore porta PQ                                             | Lampeggia rapidamente                                        |  |
| LED4                          | Indicatore del<br>malfunzionamento                              | Segnale luminosi del<br>malfunzionamento                     |  |
| LED5<br>LED6                  | Riservato                                                       | Riservato                                                    |  |
| LED8<br>LED9                  | 485 porta di collegamento A4,<br>indicatore di funzionamento B4 | Invia e riceve segnali luminosi<br>in modo intermittentwe    |  |

Ci sono 3 dip switch rotativi: SW1, SW2, SW3 sulla scheda di controllo principale. SW1 SW2 servono per l'impostazione dell'indirizzo: SW1 significa dieci cifre, SW2 significa una sola cifra. L'impostazione di SW1, SW2 non funzionerà fino al riavvio del dispositivo. SW3 ha la funzione di modificare il parametro di monitoraggio che verrà visualizzato sul tubo digitale.

La spiegazione delle diverse impostazioni è riportata di seguito:

| SW1 | SW2 | Indirizzo gateway (collegare al sistema BMS) |
|-----|-----|----------------------------------------------|
| 0   |     | 1#-10# (0#-9#)                               |
| 1   | 0-9 | 11#-20# (10#-19#)                            |
| 2   |     | 21#-30# (20#-29#)                            |
| 3   |     | 31#-40# (30#-39#)                            |

| SW3 | Funzione                                                                          | Display tubo digitale                                                                                                    |
|-----|-----------------------------------------------------------------------------------|----------------------------------------------------------------------------------------------------|
| 0   | Mostra il codice di<br>errore o "0" se il<br>sistema funziona come<br>di consueto | Se il sistema funziona come di consueto, verrà<br>visualizzato il tempo. Se si verifica un errore nel<br>sistema, verrà visualizzato il codice di errore.<br>Ad esempio, se il gatavay rileva il<br>malfunzionamento 01, verrà visualizzato 'Err-01'. |
| 1   | Indirizzo<br>gateway                                                              | Mostra l'indirizzo del gateway. Ad esempio, se l'indi-<br>rizzo del gateway è 1, verrà visualizzato 'Add=01'.                                                                                                    |
| 2   | Data                                                                              | Mostra l'orario attuale. Ad esempio, '19.10.01' indica<br>il 1° dicembre 2019.                                                                                                    |
| 3   | Orario                                                                            | Mostra l'orario attuale. Ad esempio: '12:30'.                                                                                                    |
| 4   | Tasso di errori di<br>comunicazione                                               | Visualizza il tasso di guasto dello stato di<br>comunicazione tra IDU e ODU, l'intervallo di<br>visualizzazione è 0-99.                                                                                                    |
| 5   | Riservato                                                                         | Riservato                                                                                                    |
| 6   | Quantità IDU                                                                      | Mostra la quantità IDU collegata al Gateway.                                                                                                    |
| 7   | Versione software                                                                 | Mostra la versione del software; ad esempio, se la<br>versione del software è V1.0.it, verrà visualizzato<br>'v001'.                                                                                                    |

| Display<br>tubo<br>digitale | Definizione del<br>malfunzionamento                     | Spiegazione<br>del malfunzionamento                                            |
|-----------------------------|---------------------------------------------------------|--------------------------------------------------------------------------------|
| 01                          | Modifica dell'indirizzo del gateway                     | L'indirizzo cambia se<br>l'alimentazione è accesa                              |
| 02                          | Guasto del sistema di<br>temporizzazione<br>del gateway | Il gateway non può leggere<br>l'ora o guasto del sistema di<br>temporizzazione |
| 03                          | Nessuna ricerca nell'IDU                                | Impossibile trovare l'IDU                                                      |
| 04                          | Riservato                                               | Riservato                                                                      |
| 05                          | Errore lettura e scrittura EE<br>principale             | Errore lettura e scrittura EE<br>principale                                    |
| 06                          | Errore lettura e scrittura EE<br>di backup              | Errore lettura e scrittura EE<br>di backup                                     |

Installazione: Il gateway può essere installato in modo permanente usando delle viti.

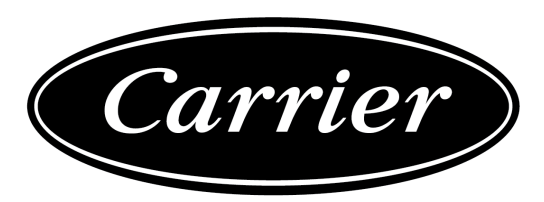

Il produttore si riserva il diritto di modificare qualsiasi specifica del prodotto senza preavviso.

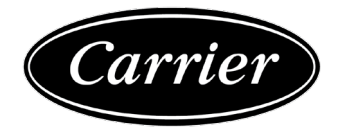

NOM DU MODÈLE : 40VCCX17FQEE

**XCT**.7

N° 015054 Édition : 2020-11

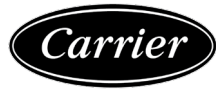

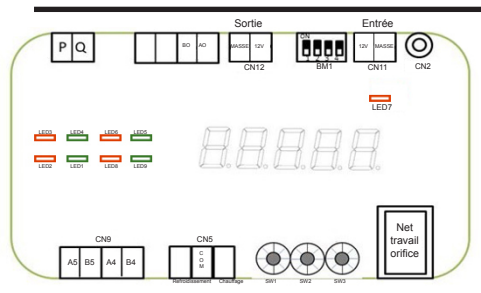

Il y a des ports de connexion sur le module de commande principal et sur le module d'alimentation.L'explication est fournie ci-dessous :

| Instruction pour le port de connexion |                |                                                              |  |
|---------------------------------------|----------------|--------------------------------------------------------------|--|
| Port de<br>connexion                  | BM1            | Fonction                                                     |  |
| 1# 485 port                           | BM1_1_ON       | Réservé                                                      |  |
| de connexion<br>A5 B5                 | BM1_1_—<br>OFF | Connexion à<br>40VCC727FQEE                                  |  |
| 2# 485 port                           | BM1_2_ON       | Réservé                                                      |  |
| de connexion<br>A4 B4                 | BM1_2_—<br>OFF | Réservé                                                      |  |
|                                       | BM1_3_ON       | Réservé                                                      |  |
| A0 B0                                 | BM1_3_—<br>OFF | Réservé                                                      |  |
| Port P Q                              | 1              | Se connecter au câble PQ<br>entre IDU et ODU                 |  |
| Sortie<br>GND 12V                     | /              | Puissance de sortie CC 12 V                                  |  |
| Entrée<br>12 V GND                    | /              | Alimentation CC 12 V<br>vers la passerelle                   |  |
| Contact sec Cool                      | /              | Court-circuit Cool Com-réglage<br>refroidissement uniquement |  |
| Com Heat                              | 1              | Court-circuit Heat Com                                       |  |

Le voyant LED de la passerelle 9 indique l'état de communication des différents ports de communication.L'explication est fournie ci-dessous :

| Instruction de clignotement du voyant LED |                                                          |                                                      |  |
|-------------------------------------------|----------------------------------------------------------|------------------------------------------------------|--|
| LED7                                      | Voyant d'alimentation                                    | Maintenir le voyant                                  |  |
| LED1<br>LED2                              | 485 port A5, B5 Voyant d'état<br>de fonctionnement       | Envoyer et recevoir le<br>clignotement en alternance |  |
| LED3                                      | Voyant de port PQ                                        | Clignotement rapide                                  |  |
| LED4                                      | Indicateur de dysfonctionnement                          | Clignotement de<br>dysfonctionnement                 |  |
| LED5<br>LED6                              | Réservé                                                  | Réservé                                              |  |
| LED8<br>LED9                              | 485 port de connexion A4, B4<br>Voyant de fonctionnement | Envoyer et recevoir le<br>clignotement en alternance |  |

Il y a 3 commutateurs DIP rotatifs W1, SW2, SW3 sur la carte de commande principale et le SW1 SW2 a la fonction de réglage d'adresse; SW1 signifie dix chiffres, SW2 signifie un chiffre. Le réglage de SW1, SW2 ne fonctionnera pas tant que le périphérique n'aura pas été

redémarré.SW3 a pour fonction de changer le paramètre du moniteur qui sera affiché sur le tube numérique.

L'explication des différents réglages est fournie ci-dessous :

| SW1 | SW2 | Adresse de la passerelle (connexion au système BMS) |
|-----|-----|-----------------------------------------------------|
| 0   |     | 1#-10# (0#-9#)                                      |
| 1   | 0-9 | 11#-20# (10#-19#)                                   |
| 2   |     | 21#-30# (20#-29#)                                   |
| 3   |     | 31#-40# (30#-39#)                                   |

| SW3 | Fonction                                                                                     | Affichage du tube numérique                                                                                                    |
|-----|----------------------------------------------------------------------------------------------|----------------------------------------------------------------------------------------------------|
| 0   | Affiche le code erreur<br>ou affiche « 0 » si le<br>système fonctionne<br>comme à l'habitude | Si le système fonctionne comme à l'habitude,<br>l'heure sera affichée En cas de panne du système,<br>le code erreur s'affichera.<br>Par exemple, si la passerelle constate le 01<br>dysfonctionnement 01, « Err-01 » s'affichera. |
| 1   | Passerelle<br>adresse                                                                        | Affiche l'adresse de la passerelle.Par exemple,<br>si l'adresse de la passerelle est 1, « Add = 01 »<br>s'affichera.                                                                                                    |
| 2   | Date                                                                                         | Affiche le temps actuel.Par exemple, « 19 .10.01 »<br>indique le 1er décembre 2019.                                                                                                    |
| 3   | Time                                                                                         | Affiche le temps actuel.Par exemple : « 12:30 ».                                                                                                    |
| 4   | Taux de défaillance de<br>communication                                                      | Affiche le taux de défaillance de l'état de la<br>communication entre IDU et ODU, la plage<br>d'affichage est comprise entre 0 et 99.                                                                                             |
| 5   | Réservé                                                                                      | Réservé                                                                                                    |
| 6   | Quantité d'IDU                                                                               | Affiche la quantité d'IDU connectée à la passerelle.                                                                                                    |
| 7   | Version du logiciel                                                                          | Affiche la version du logiciel par exemple, si la ver-<br>sion du logiciel est V1.0, cela affichera « v001 »                                                                                                    |

| Affichage<br>du tube<br>numé-<br>rique | Définition du<br>dysfonctionnement                     | Dysfonctionnement<br>explication                                               |
|----------------------------------------|--------------------------------------------------------|--------------------------------------------------------------------------------|
| 01                                     | Changement d'adresse de<br>passerelle                  | L'adresse change si l'appareil est<br>sous tension                             |
| 02                                     | Le minutage de la passerelle<br>défaillance du système | La passerelle ne peut pas lire<br>l'heure ou l'échec du système<br>de minutage |
| 03                                     | Aucune recherche effectuée<br>pour IDU                 | L'IDU est introuvable                                                          |
| 04                                     | Réservé                                                | Réservé                                                                        |
| 05                                     | Échec de lecture et d'écriture de<br>l'EE principale   | Échec de lecture et d'écriture de<br>l'EE principale                           |
| 06                                     | Échec de lecture et d'écriture de<br>la sauvegarde EE  | Échec de lecture et d'écriture de<br>la sauvegarde EE                          |

Installation: La passerelle peut être installée de manière permanente avec des vis.

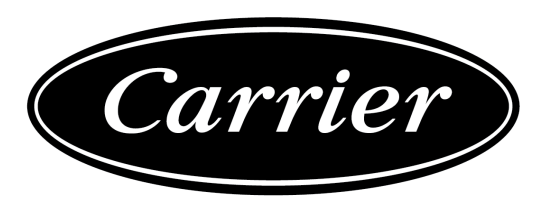

Le fabricant se réserve le droit de modifier les spécifications du produit sans préavis.

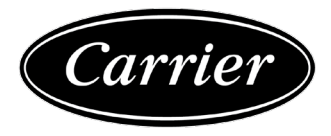

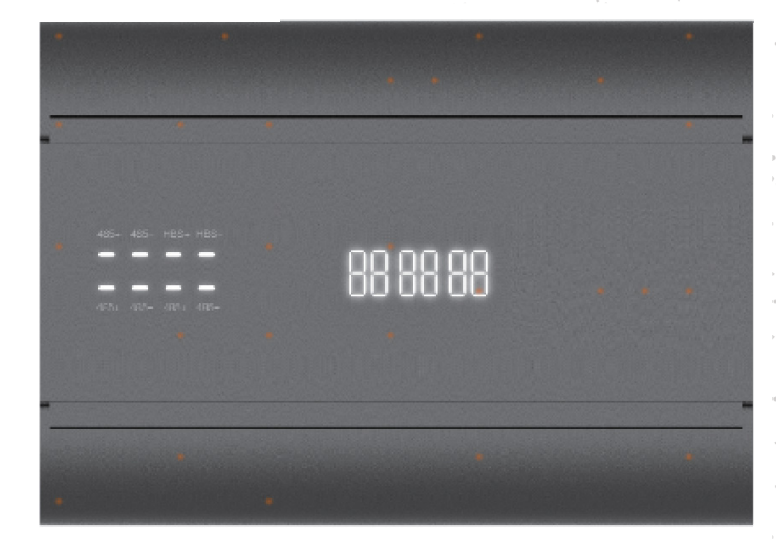

MODELLNAME: 40VCCX17FQEE

**XCT**.7

Nr. 015054 Auflage: 2020-11

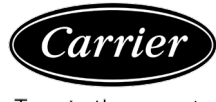

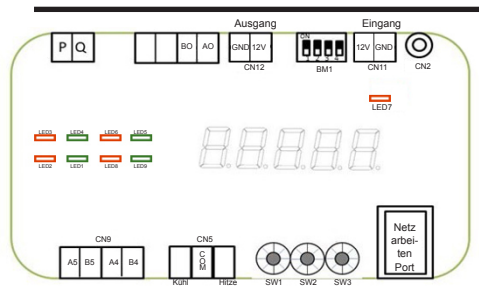

Am Hauptsteuermodul und am Leistungsmodul befinden sich einige Anschlüsse. Die Erklärung finden Sie unten:

| Anweisung zum Anschluss |                |                                                  |  |
|-------------------------|----------------|--------------------------------------------------|--|
| Anschluss               | BM1            | Funktion                                         |  |
| 1# 485                  | BM1_1 EIN      | Reserviert                                       |  |
| Anschluss<br>A5 B5      | BM1_1_—<br>AUS | Verbinden mit<br>40VCC727FQEE                    |  |
| 2# 485                  | BM1_2 EIN      | Reserviert                                       |  |
| Anschluss<br>A4 B4      | BM1_2_—<br>AUS | Reserviert                                       |  |
|                         | BM1_3 EIN      | Reserviert                                       |  |
| A0 B0                   | BM1_3_—<br>AUS | Reserviert                                       |  |
| P Q Anschluss           | 1              | Anschluss an PQ-Kabel<br>zwischen IDU und ODU    |  |
| Ausgang<br>GND 12 V     | 1              | Ausgang DC 12 V<br>Leistung                      |  |
| Eingang<br>12 V GND     | /              | DC 12 V Stromversorgung<br>zum Gateway           |  |
| Trockenkontakt          | /              | Cool Com Kurzschluss<br>Einstellung nur Kühlen   |  |
| Cool Com<br>Wärme       | 1              | Heat Com Kurzschluss -<br>Einstellung nur Heizen |  |

Die LED Gateway 9 zeigt den Kommunikationsstatus der verschiedenen Kommunikationsanschlüsse an. Die Erklärung finden Sie unten:

| LED Blink-Anweisung |                                                   |                                            |  |
|---------------------|---------------------------------------------------|--------------------------------------------|--|
| LED7                | Betriebsanzeige                                   | Bleicht eingeschaltet                      |  |
| LED1<br>LED2        | 485 Anschluss A5, B5<br>Arbeitsstatusanzeige      | Senden und empfangen<br>blinkt abwechselnd |  |
| LED3                | PQ-Anschlussanzeige                               | Blinkt schnell                             |  |
| LED4                | Störungsanzeige                                   | Störung Blinkt                             |  |
| LED5<br>LED6        | Reserviert                                        | Reserviert                                 |  |
| LED8<br>LED9        | 485 Verbindungsanschluss<br>A4, B4 Arbeitsanzeige | Senden und empfangen<br>blinkt abwechselnd |  |

Es gibt 3 Dreh-DIP-Schalter W1, SW2, SW3 auf der Hauptsteuerplatine und der SW1 SW2 hat die Funktion der Adresseinstellung, SW1 bedeutet zehnstellig, SW2 bedeutet einstellig. Die Einstellung von SW1, SW2 funktioniert erst nach einem Neustart des Geräts. SW3 hat die Funktion, den Monitorparameter zu ändern, der auf dem Digitaldisplay angezeigt wird.

Die Erklärung der verschiedenen Einstellungen finden Sie unten:

| SW2 | Gateway-Adresse (Verbindung zum BMS-System) |
|-----|---------------------------------------------|
|     | 1#-10# (0#-9#)                              |
| 0-9 | 11#-20# (10#-19#)                           |
|     | 21#-30# (20#-29#)                           |
|     | 31#-40# (30#-39#)                           |
|     | SW2<br>0-9                                  |

| SW3 | Funktion                                                                                 | Digitales Röhrendisplay                                                                                                    |
|-----|------------------------------------------------------------------------------------------|----------------------------------------------------------------------------------------------------|
| 0   | Zeigt Fehlercode an<br>oder zeigt "0" an, wenn<br>das System wie<br>gewohnt funktioniert | Wenn das System wie gewohnt funktioniert, wird<br>die Uhrzeit angezeigt. Wenn ein Fehler im System<br>vorliegt, wird der Fehlercode angezeigt.<br>Zum Beispiel: wenn das Gateway die 01<br>Störung hat, wird "Err-01" angezeigt. |
| 1   | Gateway<br>Adresse                                                                       | Zeigt die Adresse des Gateways an. Zum Beispiel:<br>Wenn die Gateway-Adresse 1 ist, wird "Add=01"<br>angezeigt.                                                                                                    |
| 2   | Datum                                                                                    | Zeigt das aktuelle Datum an. Zum Beispiel; ,19.10.01'<br>gibt den 1. Dezember 2019 an.                                                                                                    |
| 3   | Zeit                                                                                     | Zeigt die aktuelle Uhrzeit an. Zum Beispiel: ,12:30'.                                                                                                    |
| 4   | Kommunikations-<br>Fehlerrate                                                            | Zeigt die Fehlerrate des Kommunikationsstatus<br>zwischen IDU und ODU an, der Anzeigebereich<br>ist 0-99.                                                                                                    |
| 5   | Reserviert                                                                               | Reserviert                                                                                                    |
| 6   | IDU-Anzahl                                                                               | Zeigt die Anzahl der mit dem Gateway verbundenen<br>IDUs an.                                                                                                    |
| 7   | Software-Version                                                                         | Anzeige der Software-Version; wenn die Software-<br>Version z. B. V1.0.ist, wird ,v001' angezeigt                                                                                                    |

| Digitales<br>Röhren-<br>display | Störungsdefinition                   | Störung Erklärung                                                                         |
|---------------------------------|--------------------------------------|-------------------------------------------------------------------------------------------|
| 01                              | Ändern der Gateway-Adresse           | Die Adresse ändert sich, wenn<br>der Strom eingeschaltet ist                              |
| 02                              | Das Gateway-Timing<br>Systemausfall  | Das Gateway kann die Zeit nicht<br>lesen oder das Zeitmessungs-<br>system ist ausgefallen |
| 03                              | Die IDU wird nicht gesucht           | Die IDU kann nicht gefunden<br>werden                                                     |
| 04                              | Reserviert                           | Reserviert                                                                                |
| 05                              | Haupt-EE Lese- und<br>Schreibfehler  | Haupt-EE Lese- und<br>Schreibfehler                                                       |
| 06                              | Backup-EE Lese- und<br>Schreibfehler | Backup-EE Lese- und<br>Schreibfehler                                                      |

Installation: Das Gateway kann mit Schrauben fest installiert werden.

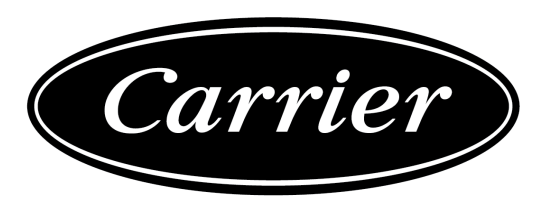

Der Hersteller behält sich das Recht vor, Produktspezifikationen ohne Vorankündigung zu ändern.

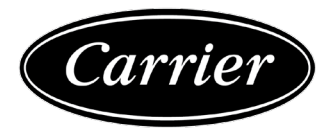

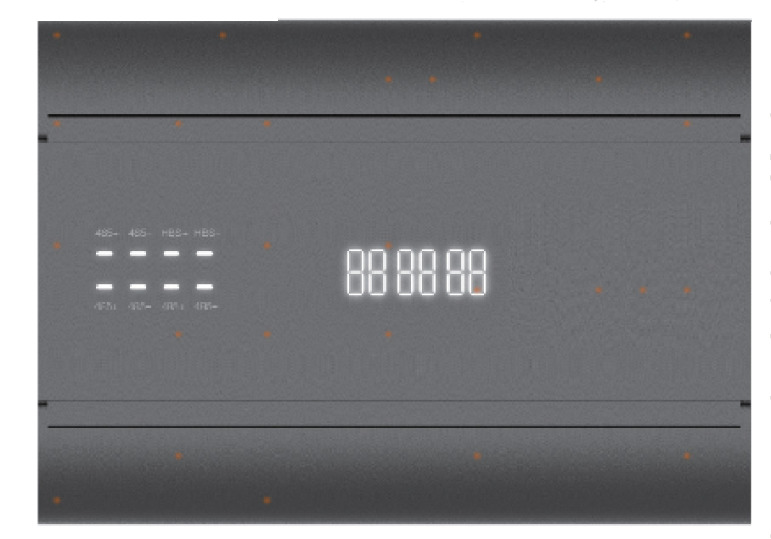

NOMBRE DEL MODELO: 40VCCX17FQEE

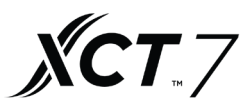

No. 015054 Edición: 2020-11

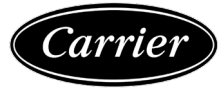

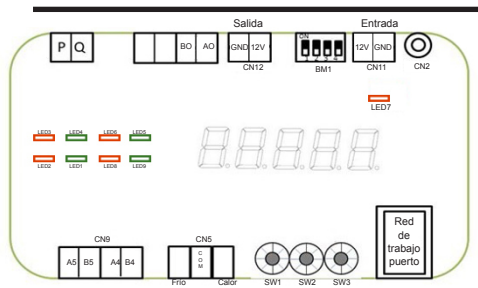

Hay algunos puertos de conexión en el módulo de control principal y el módulo de potencia. La explicación se da más abajo:

| Instrucciones del puerto de conexión |                    |                                                       |  |
|--------------------------------------|--------------------|-------------------------------------------------------|--|
| Puerto de<br>conexión                | BM1                | Función                                               |  |
| 1# 485 puerto                        | BM1_1_ON           | Reservado                                             |  |
| de conexión<br>A5 B5                 | BM1_1_—<br>OFF     | Conectar a<br>40VCC727FQEE                            |  |
| 2# 485 puerto                        | BM1_2Encendido     | Reservado                                             |  |
| de conexión<br>A4 B4                 | BM1_2_—<br>Apagado | Reservado                                             |  |
|                                      | BM1_3Encendido     | Reservado                                             |  |
| A0 B0                                | BM1_3_—<br>Apagado | Reservado                                             |  |
| Puerto P Q                           | 1                  | Conectar a cable PQ entre<br>IDU y ODU                |  |
| Salida<br>GND 12V                    | 1                  | Corriente de salida DC12V                             |  |
| Entrada<br>12V GND                   | /                  | Suministro de corriente DC12V<br>hacia la puerta      |  |
| Calentamiento<br>Frío Com            | /                  | Cortocircuito Frío Com ——<br>ajuste solo enfriamiento |  |
| contacto seco                        | 1                  | El cortocircuito Calor Com                            |  |

LED Puerta 9 indica la condición de comunicación de diferentes puertos de comunicación. La explicación se da más abajo:

| Instrucción de destello LED |                                                        |                                               |  |
|-----------------------------|--------------------------------------------------------|-----------------------------------------------|--|
| LED7                        | Indicador de potencia                                  | Mantener luz                                  |  |
| LED1<br>LED2                | Indicador de condición de<br>trabajo B5, 485 puerto A5 | Enviar y recibir<br>Destella alternativamente |  |
| LED3                        | Indicador de puerto PQ                                 | Destella con rapidez                          |  |
| LED4                        | Indicador de mal funcionamiento                        | Mal funcionamiento<br>destellando             |  |
| LED5<br>LED6                | Reservado                                              | Reservado                                     |  |
| LED8<br>LED9                | Indicador de trabajo B4, 485<br>puerto de conexión A4  | Enviar y recibir Destella<br>alternativamente |  |

Hay 3 interruptores DIP rotatorios W1, SW2, SW3 en el tablero de control principal, y SW1 SW2 tiene la función de ajuste de dirección, SW1 significa diez dígitos, SW2 significa un solo dígito.

El ajuste de SW1, SW2 no funcionará hasta que el dispositivo se reinicie. SW3 tiene la función de cambiar el parámetro del monitor que se mostrará en el tubo digital.

La explicación de los diferentes ajustes se da más abajo:

| SW1 | SW2 | Dirección de puerta (conectar al sistema BMS) |
|-----|-----|-----------------------------------------------|
| 0   |     | 1#-10# (0#-9#)                                |
| 1   | 0-9 | 11#-20# (10#-19#)                             |
| 2   |     | 21#-30# (20#-29#)                             |
| 3   |     | 31#-40# (30#-39#)                             |
|     |     |                                               |

| SW3 | Función                                                                                 | Imagen en pantalla del tubo digital                                                                                                    |
|-----|-----------------------------------------------------------------------------------------|----------------------------------------------------------------------------------------------------|
| 0   | Muestra código de<br>error o muestra "0" si el<br>sistema funciona según<br>lo habitual | Si el sistema funciona según lo habitual, se<br>mostrará la hora. Si hay un fallo en el sistema, se<br>mostrará el código de error.<br>Por ejempio, si al puerta se encuentra con<br>mal funcionamiento 01, se mostrará 'Err-01.' |
| 1   | Puerta<br>Dirección                                                                     | Muestra la dirección de puerta. Por ejemplo, si la<br>dirección de puerta es 1, se mostrará 'Add=01'.                                                                                                    |
| 2   | Fecha                                                                                   | Muestra el presente. Por ejemplo; '19.10.01' indica el<br>año de 2019, 1 de diciembre.                                                                                                    |
| 3   | Hora                                                                                    | Muestra el presente. Por ejemplo:'12:30'.                                                                                                    |
| 4   | Índice de fallo de<br>comunicación                                                      | Muestra el índice de fallo de la condición de<br>comunicación entre IDU y ODU, el rango en pantalla<br>es 0-99.                                                                                                    |
| 5   | Reservado                                                                               | Reservado                                                                                                    |
| 6   | Cantidad IDU                                                                            | Muestra la cantidad IDU conectada hacia la Puerta.                                                                                                    |
| 7   | Versión de Software                                                                     | Muestra la versión de software por ejemplo; si la<br>versión de software es V1.0. mostrará 'v001'.                                                                                                    |

| Imagen en<br>pantalla del<br>tubo digital | Definición de mal<br>funcionamiento               | Mal funcionamiento<br>explicación                                             |
|-------------------------------------------|---------------------------------------------------|-------------------------------------------------------------------------------|
| 01                                        | Cambio de dirección de puerta                     | La dirección cambia si la potencia<br>está encendida                          |
| 02                                        | Temporización de puerta<br>fallo de sistema       | La puerta no puede leer la<br>hora o el fallo del sistema de<br>temporización |
| 03                                        | No ha buscado el IDU                              | El IDU no se puede encontrar                                                  |
| 04                                        | Reservado                                         | Reservado                                                                     |
| 05                                        | Fallo de lectura y escritura de<br>EE principal   | Fallo de lectura y escritura de<br>EE principal                               |
| 06                                        | Fallo de lectura y escritura de EE<br>de respaldo | Fallo de lectura y escritura de EE<br>de respaldo                             |

Instalación: La puerta se puede instalar permanentemente con tornillos.

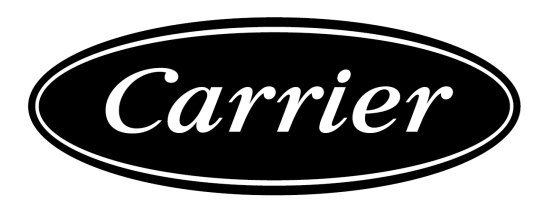

El fabricante se reserva el derecho de cambiar cualesquiera especificaciones de producto sin previo aviso.

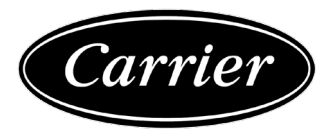

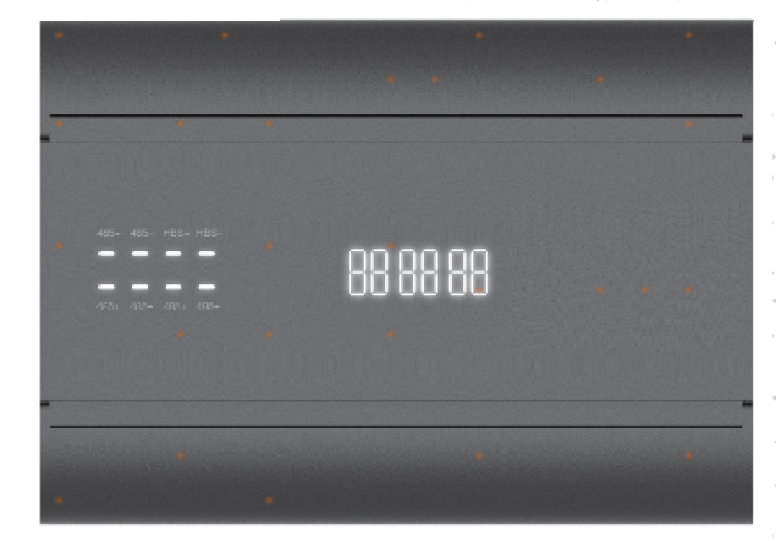

NOME DO MODELO: 40VCCX17FQEE

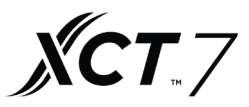

No. 015054 Edição: 11/2020

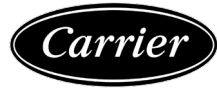

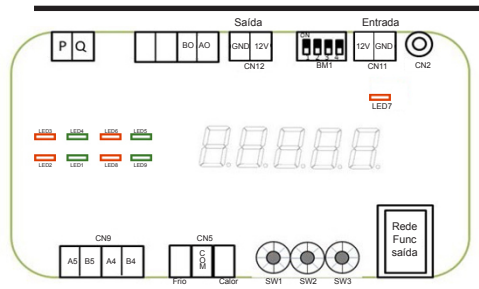

Há algumas portas de conexão nos módulos de potência e de controlo principal. A explicação está descrita abaixo:

| Instruções da saída de conexão |                 |                                                                                 |  |
|--------------------------------|-----------------|---------------------------------------------------------------------------------|--|
| Saída de<br>conexão            | BM1             | Função                                                                          |  |
| 1# 485                         | BM1_1 LIG       | Reservado                                                                       |  |
| Saída de<br>conexão A5 B5      | BM1_1<br>DESL   | Conectar com<br>40VCC727FQEE                                                    |  |
| 2# 485                         | BM1_2 LIG       | Reservado                                                                       |  |
| Saída de<br>conexão A4 B4      | BM1_2_—<br>DESL | Reservado                                                                       |  |
|                                | BM1_3 LIG       | Reservado                                                                       |  |
| A0 B0                          | BM1_3_—<br>DESL | Reservado                                                                       |  |
| Saída P Q                      | /               | Conecte ao cabo PQ entre<br>IDU e ODU                                           |  |
| Saída<br>GND 12V               | /               | Potência de saída de<br>12V CC                                                  |  |
| Entrada<br>12V GND             | /               | Alimentação 12V CC<br>para gateway                                              |  |
| Aquecimento<br>com             | /               | Curto-circuito com arrefeci-<br>mento — apenas configuração<br>de arrefecimento |  |
| arrefecimento<br>contato seco  | /               | Curto-circuito com aquecimento<br>— apenas a configuração de<br>aquecimento     |  |

9 LEDs Gateway indica o status de transmissão das diferentes portas de comunicação. A explicação está descrita abaixo:

| Instruções da Luz de LED intermitente |                                                           |                                            |  |
|---------------------------------------|-----------------------------------------------------------|--------------------------------------------|--|
| LED7                                  | Indicador de energia                                      | Manter a luz                               |  |
| LED1<br>LED2                          | Saída 485 A5, indicador do status de funcionamento B5     | Envia e recebe flashes<br>alternativamente |  |
| LED3                                  | Indicador da porta PQ                                     | A piscar rapidamente                       |  |
| LED4 Indicador de avarias             |                                                           | Avarias a piscar                           |  |
| LED5<br>LED6                          | Reservado                                                 | Reservado                                  |  |
| LED8<br>LED9                          | saída de conexão 485 A4,<br>indicador de funcionamento B4 | Envia e recebe flashes<br>alternativamente |  |

Há 3 interruptores DIP giratórios: W1, SW2, SW3 no painel de controlo principal, SW1 SW2 tem a função da configuração de endereço, SW1 significa dez dígitos, SW2 significa um único dígito.

A configuração de SW1 e SW2 não vai funcionar até o dispositivo reiniciar. SW3 altera o parâmetro do monitor que aparece no tubo digital.

As diferentes configurações são explicadas abaixo:

| SW1 | SW2 | Endereço Gateway (conectar ao sistema BMS) |
|-----|-----|--------------------------------------------|
| 0   |     | 1#-10# (0#-9#)                             |
| 1   | 0a9 | 11#-20# (10#-19#)                          |
| 2   |     | 21#-30# (20#-29#)                          |
| 3   |     | 31#-40# (30#-39#)                          |

| SW3 | Função                                                                              | Ecrã do tubo digital                                                                                                    |
|-----|-------------------------------------------------------------------------------------|----------------------------------------------------------------------------------------------------|
| 0   | Mostra o código de<br>erro ou "0" se o sis-<br>tema funcionar como<br>habitualmente | Se o sistema funcionar como habitualmente,<br>a hora vai aparecer. Se há erro no sistema, o<br>código de erro aparece.<br>Ou seja, se o gateway atender a avaria 01<br>vai aparecer 'Err-01'. |
| 1   | Gateway<br>endereço                                                                 | Mostra o endereço gateway. Ou seja, se o endereço<br>gateway é 1, 'Add = 01' vai aparecer.                                                                                                    |
| 2   | Data                                                                                | Mostra o tempo atual. Ou seja, '19.10.01' indica a<br>data de 1° de Dezembro de 2019.                                                                                                    |
| 3   | Hora                                                                                | Mostra o tempo atual. Por exemplo: '12:30'.                                                                                                    |
| 4   | Frequência de falhas<br>de comunicação                                              | Mostra a frequência de falhas do status de<br>comunicação entre o IDU e o ODU, a margem de<br>indicação é de 0 a 99.                                                                          |
| 5   | Reservado                                                                           | Reservado                                                                                                    |
| 6   | Quantidade IDU                                                                      | Mostra a quantidade de IDUs conectados ao<br>Gateway.                                                                                                    |
| 7   | Versão do software                                                                  | Mostra a versão do software, ou seja, se a versão do<br>software é V1.0, vai aparecer 'v001'                                                                                                  |

| Ecrã<br>do tubo<br>digital | Avaria detalhada                              | Avaria<br>explicação                                                                   |
|----------------------------|-----------------------------------------------|----------------------------------------------------------------------------------------|
| 01                         | Mudança de endereço Gateway                   | O endereço muda se a energia<br>está ligada                                            |
| 02                         | Cronômetro do gateway<br>Erro do sistema      | O gateway não é habilitado para<br>ler a hora ou o erro do sistema<br>de cronometragem |
| 03                         | IDU não pesquisado                            | IDU não localizado                                                                     |
| 04                         | Reservado                                     | Reservado                                                                              |
| 05                         | Erro de leitura e gravação do<br>EE principal | Erro de leitura e gravação do<br>EE principal                                          |
| 06                         | Erro de leitura e gravação do EE<br>de backup | Erro de leitura e gravação do EE<br>de backup                                          |

Instalação: O Gateway pode ser instalado com parafusos permanentemente.

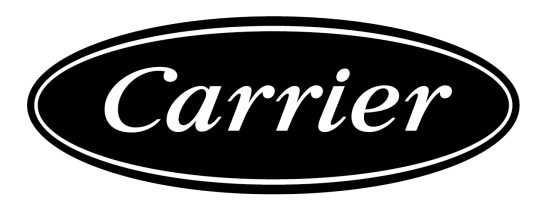

O fabricante reserva-se o direito de alterar as especificações do produto sem aviso prévio.